- 1. Ingreso a la aplicación.
- 2. Cargado de documentos.
- 3. Revisión de documentos cargados.
- 4. Notificaciones.
- 5. Cambio de contraseña.

1. Ingreso a la aplicación

Para acceder a la aplicación ve a la liga <u>http://accountingterramar.com</u>

El ingreso a la aplicación será por medio de su correo electrónico el alta de la contraseña será desde el apartado *olvide mi contraseña* 

Tomar en cuenta que el correo que utilicen será al que le llegarán todas las notificaciones del área de cuentas por pagar de Terramar.

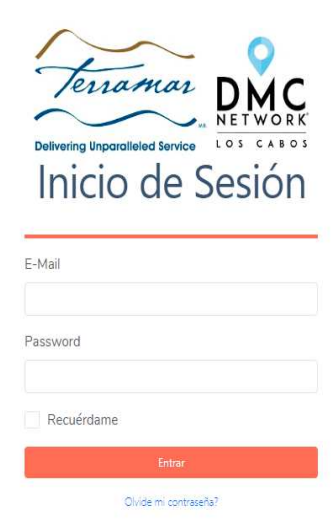

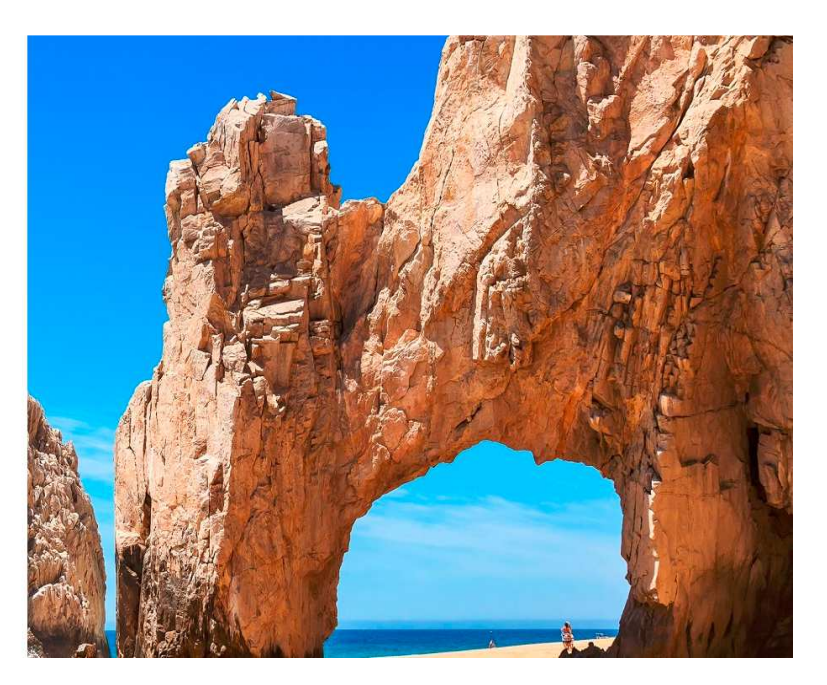

## 1.2 Área de trabajo

Una vez que se ingresa a la aplicación esta es la vista general del área del usuario

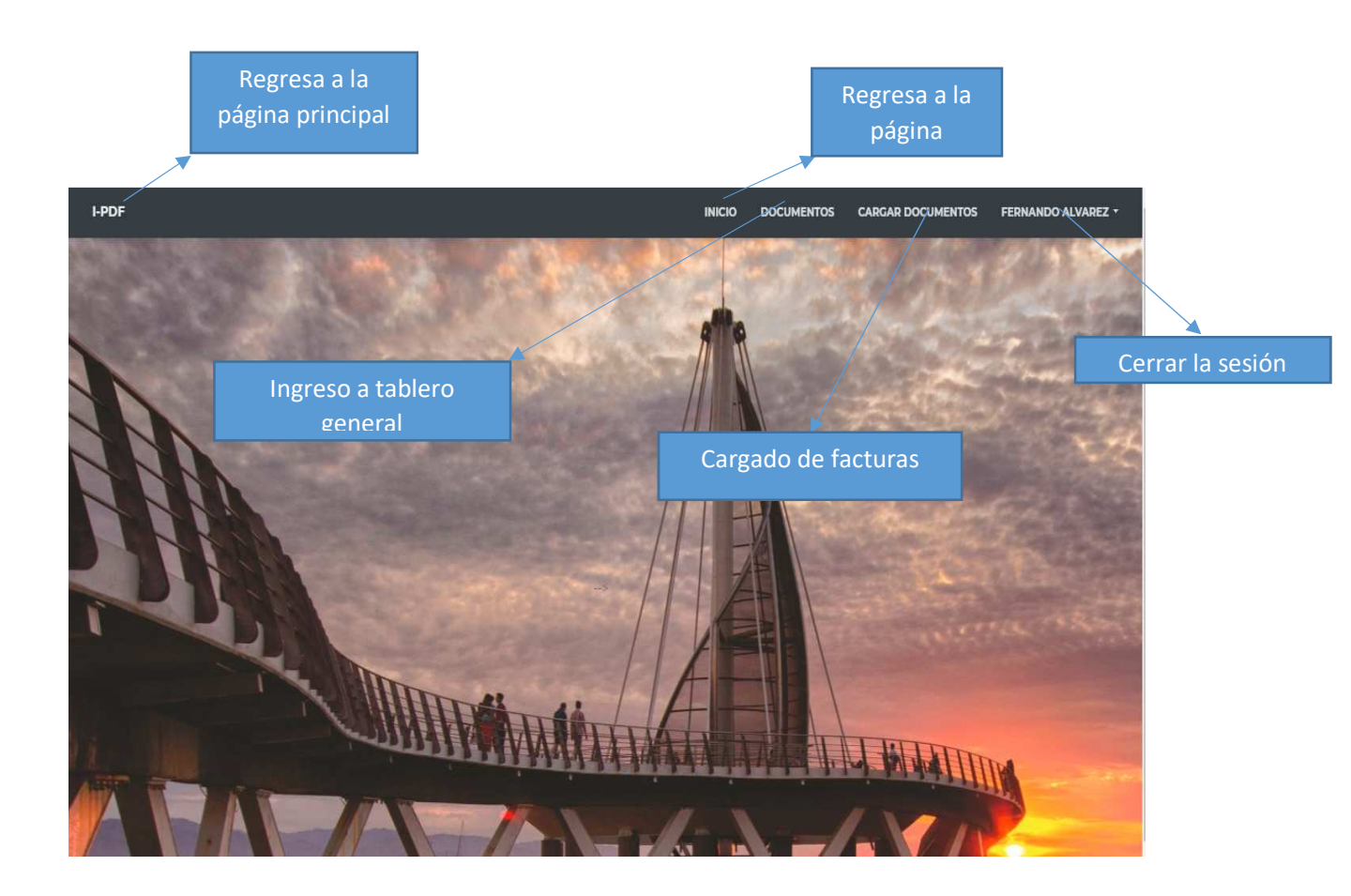

2. Cargado de documentos.

En este apartado es necesario hacer la captura de la información referente a la factura electrónica se deberá indicar serie, folio y el tipo de factura.

Al presionar seleccionar archivo, se abrirá un explorador en el cual seleccionamos la factura y archivos de respaldo de la operación, al presionar guardar.

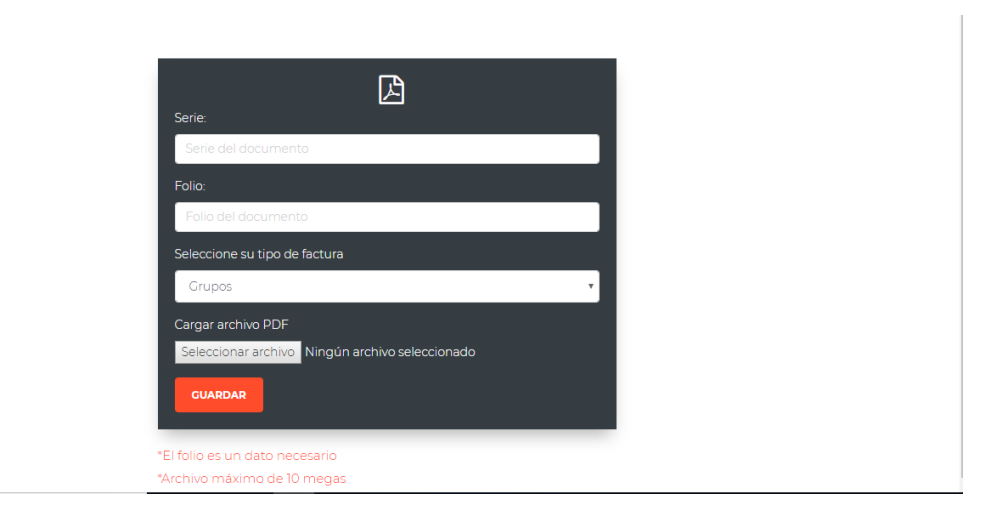

2.1 Al cargar los archivos llegara un correo electrónico validando el proceso, al presionar ver pdf el correo re direccionara a una vista previa del archivo cargado.

| InvoicePDF                                        |
|---------------------------------------------------|
| Holal Se cargo un archivo nuevo.<br>Ver PDF       |
| © 2019 InvoicePDF. Todos los derechos reservados. |

3. En el apartado de documentos podremos encontrar los archivos cargados previamente y observar el seguimiento de los documentos cargados, al dar click en pdf se abrirá el documento previamente cargado.

| I-PDF                     |                                   |              |              |              | ITOS CARGAR DOCUMENTOS | FERNANDO ALVAREZ - |
|---------------------------|-----------------------------------|--------------|--------------|--------------|------------------------|--------------------|
| INFORMACIÓN DE            | DOCUMENTOS CARGADOS               |              |              |              |                        | AYUDA?             |
| #                         | Status                            | Serie        | Folio        | Fecha        | Тіро                   | Acciones           |
| Buscar #                  | Buscar Status                     | Buscar Serie | Buscar Folio | Buscar Fecha | Buscar Tipo            | Buscar Acciones    |
| 1                         | En proceso                        | A            | 1            | 14/07/2019   | Grupos                 | 😡 - PDF 🗋          |
| Mostrando registros del 1 | 1 al 1 de un total de 1 registros |              |              |              |                        |                    |

## 3.1 Una vez validado el documento cambiara la celda a color verde cuando este correcto.

| I-PDF            |                     |              |              |              | ITOS CARGAR DOCUMENTOS | FERNANDO ALVAREZ * |
|------------------|---------------------|--------------|--------------|--------------|------------------------|--------------------|
| 🗒 INFORMACIÓN DE | DOCUMENTOS CARGADOS | 5            |              |              |                        | AYUDA?             |
| #                | Status              | Serie        | Folio        | Fecha        | Тіро                   | Acciones           |
| Buscar #         | Buscar Status       | Buscar Serie | Buscar Folio | Buscar Fecha | Buscar Tipo            | Buscar Acciones    |
| 1                | Aceptado            | А            | 1            | 14/07/2019   | Grupos                 | Q - PDF 🖄          |

Mostrando registros del 1 al 1 de un total de 1 registros

3.2 En caso de que la factura sea rechazada llegara un correo informando cual es el error con el comprovante.

| InvoicePDF                                                                                                    |
|----------------------------------------------------------------------------------------------------|
| Apreciable <u>fernando.alvarez@stacloscabos.com.mx</u><br>La factura con serie y fólio A 1 Falta respaldos fue rechazado, le<br>recomendamos revisarlo para saber de cual se trata<br>Entrar a IM para verificar la factura |
| Documento                                                                                                    |
| © 2019 InvoicePDF. Todos los derechos reservados.                                                                                                    |

AL ingresar a la plataforma podremos encontrar un color rojo indicando cuales son los documentos inválidos.

| I-PDF          |                     |              |              | INICIO DOCUMEN | TOS CARGAR DOCUMENTOS | FERNANDO ALVAREZ 7 |
|----------------|---------------------|--------------|--------------|----------------|-----------------------|--------------------|
| INFORMACIÓN DE | DOCUMENTOS CARGADOS |              |              |                |                       | AYUDA?             |
| #              | Status              | Serie        | Folio        | Fecha          | Тіро                  | Acciones           |
| Buscar #       | Buscar Status       | Buscar Serie | Buscar Folio | Buscar Fecha   | Buscar Tipo           | Buscar Acciones    |
| 1              | Rechazado           | A            | 1            | 14/07/2019     | Grupos                | Q - PDF 🖟          |

4. Correo electrónico de cargado de documentos.

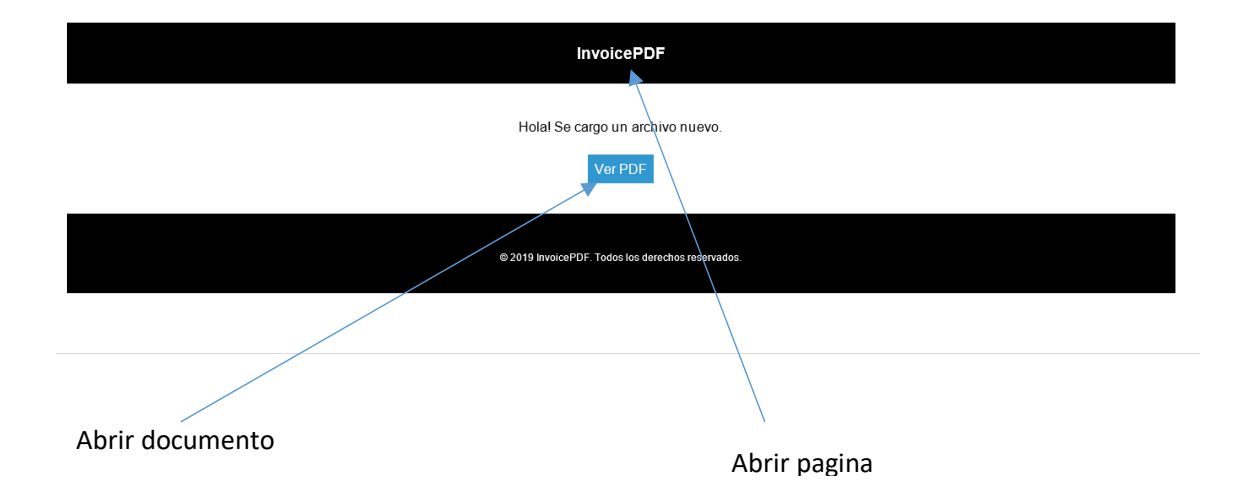

## 4.1 Correo electrónico de documentos correctos.

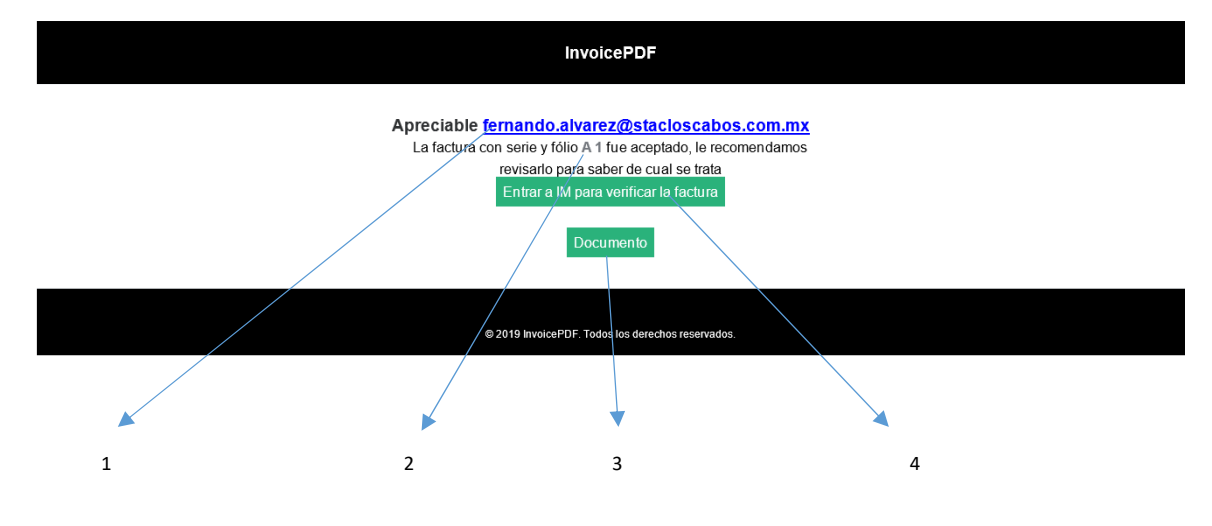

- 1.- Nombre de la empresa
- 2.- Datos de la factura
- 3.- Entrar al portal
- 4.- Vista previa del documento

## 4.2 Correo electrónico de documentos rechazados.

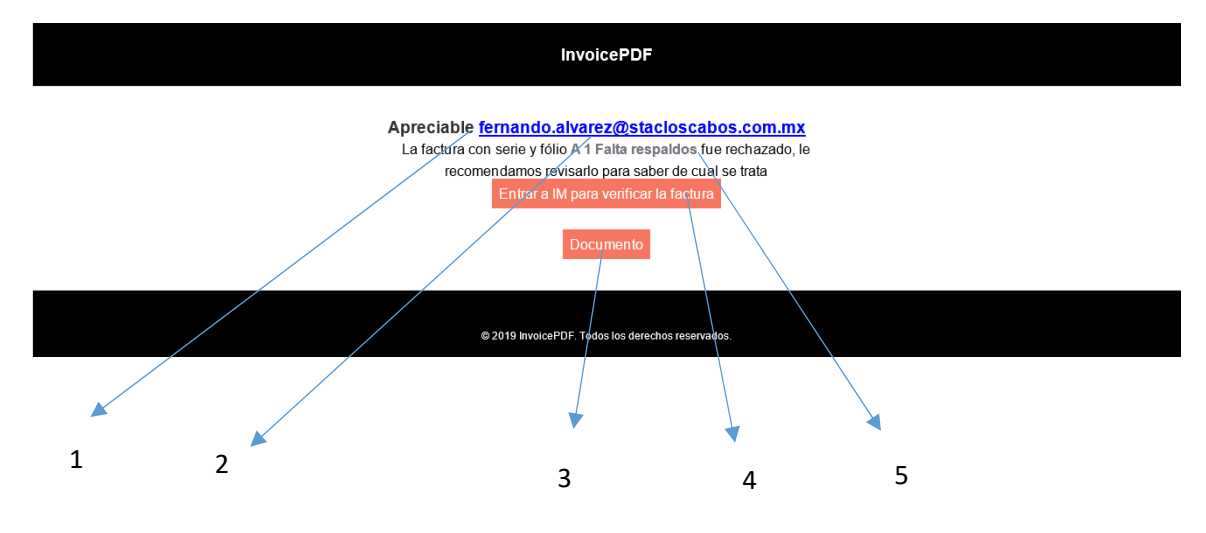

- 1.-Nombre de la empresa
- 2.-Serie y folio de la factura.
- 3.-Vista previa del documento.
- 4.-Ingreso a la plataforma.
- 5.-Motivo del rechazo.

5.-En caso de no recordar la contraseña presionar "Olvidaste la contraseña?" desde la ventana de inicio de sesión.

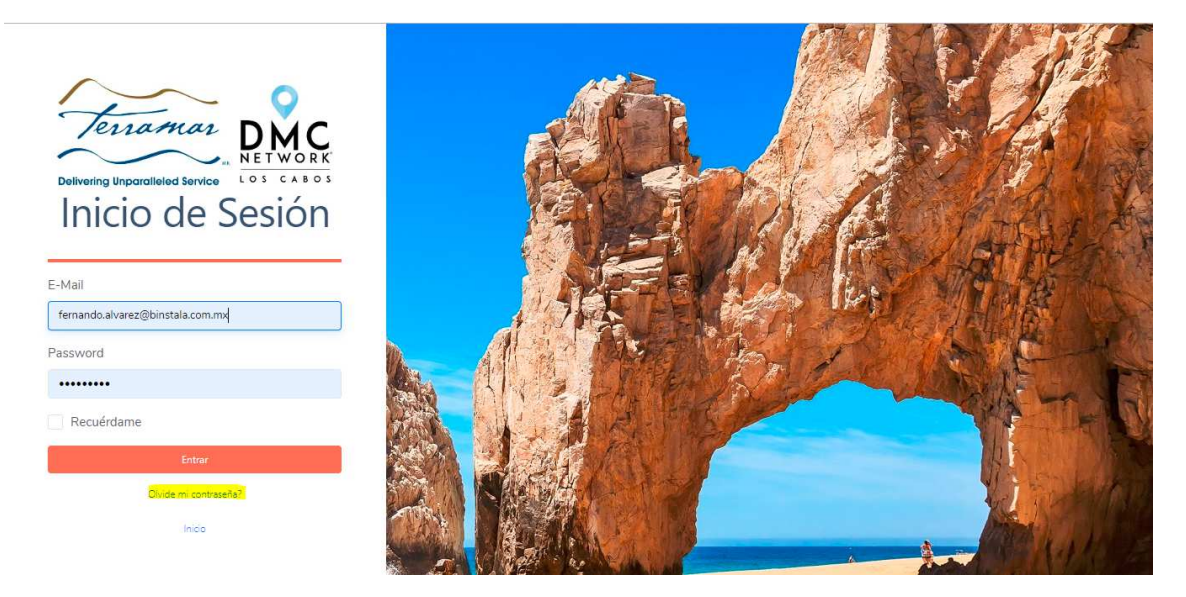

5-1.-Capturar correo electrónico de acceso y presionar enviar link para restaurar el password.

| INVOICEPDF |                              |                                        | LOGIN |
|------------|------------------------------|----------------------------------------|-------|
|            | Restaurar password de correo |                                        |       |
|            | Email                        |                                        |       |
|            |                              | ENVIAR LINK PARA RESTAURAR EL PASSWORD |       |

Llegará un correo dar click en restablecer.

| InvoicePDF                                                                                                    |  |
|----------------------------------------------------------------------------------------------------|--|
| Hola!<br>Usted esta recibiendo este correo para restablecer su contraseña.                                                                                                    |  |
| Restablecer                                                                                                    |  |
| Omitir este correo sí no se realizó la petición.                                                                                                    |  |
| SaludosIIII,                                                                                                    |  |
| InvoicePDF                                                                                                    |  |
| Si tene problemas con el boton "Restablecer", copie en en el navegador la siguiente URL<br>http://accountingterramar.com/im_test/bassword/keset/5516ebcf806590479b24e8e4cbfd19102386bb6ca7a3556d32fed0d9b38b0bc |  |

Capturar correo electrónico de acceso y nueva contraseña en la página.

| Restaurar contraseña         Email       Fernando alvarez@binstala.com.mx         Password          Confirmar Password          RESTAURAR CONTRASEÑA | INVOICEPDF           |          |                                  |  |
|----------------------------------------------------------------------------------------------------|----------------------|----------|----------------------------------|--|
| Email     Jernando.alvarez@binstala.com.mx       Password        Confirmar Password        RESTAURAR CONTRASEÑA                                      | Restaurar contraseña |          |                                  |  |
| Password Confirmar Password RESTAURAR CONTRASEÑA                                                                                                    |                      | Email    | fernando.alvarez@binstala.com.mx |  |
| Confirmar Password                                                                                                    | Pa                   | Password |                                  |  |
| RESTAURAR CONTRASEÑA                                                                                                    | Confirmar Pa         | Password |                                  |  |
|                                                                                                    |                      |          | RESTAURAR CONTRASEÑA             |  |